## HMI Toevoegen.

In deze tutor ga ik beschrijven hoe kinderlijk eenvoudig Siemens het toevoegen van een HMI (Human Machine Interface) heeft gemaakt vanaf TIA Portal versie 16. We laten bij het toevoegen de wizard aan staan, dan worden een aantal stappen doorlopen die tot een 100% succes leiden.

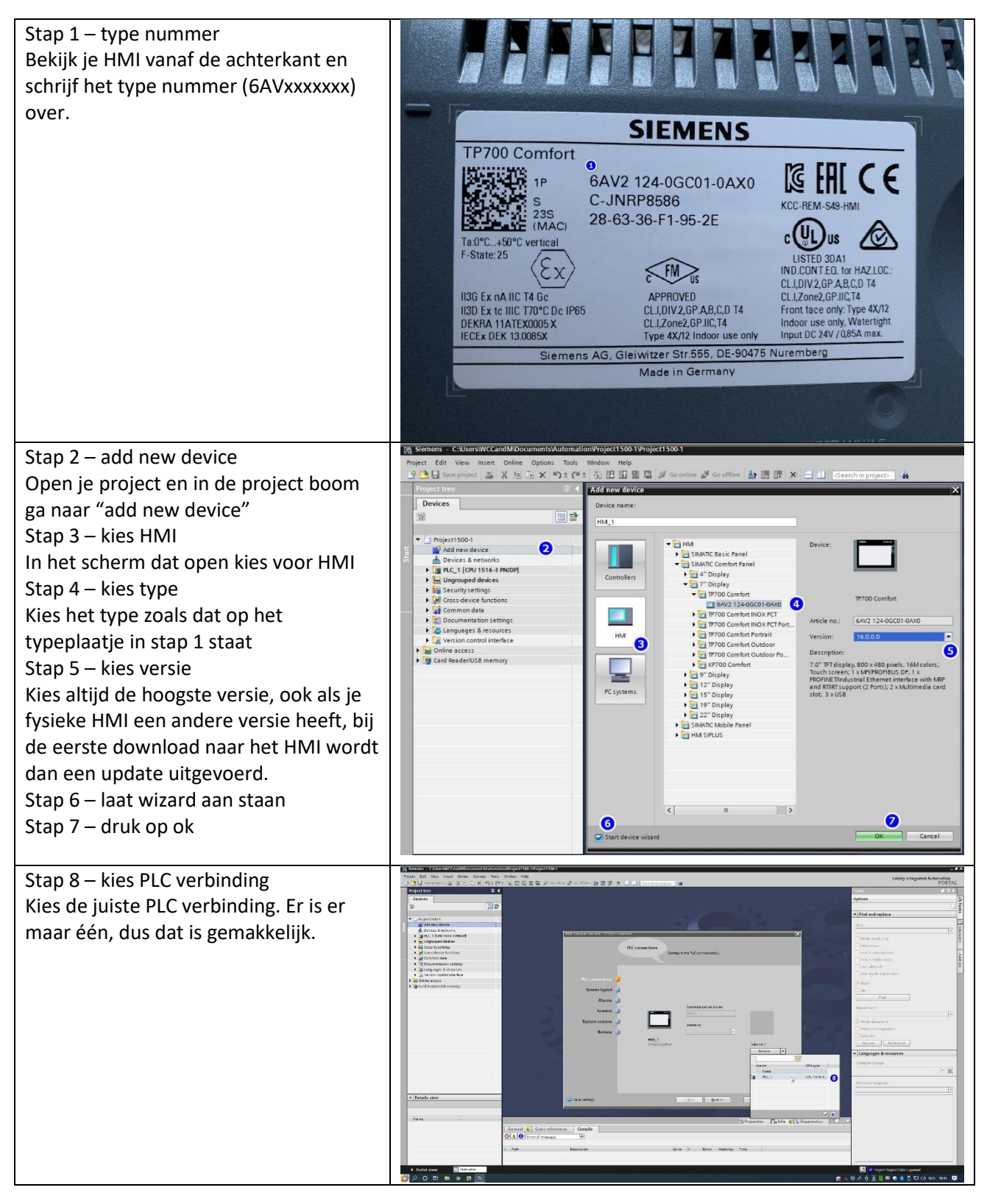

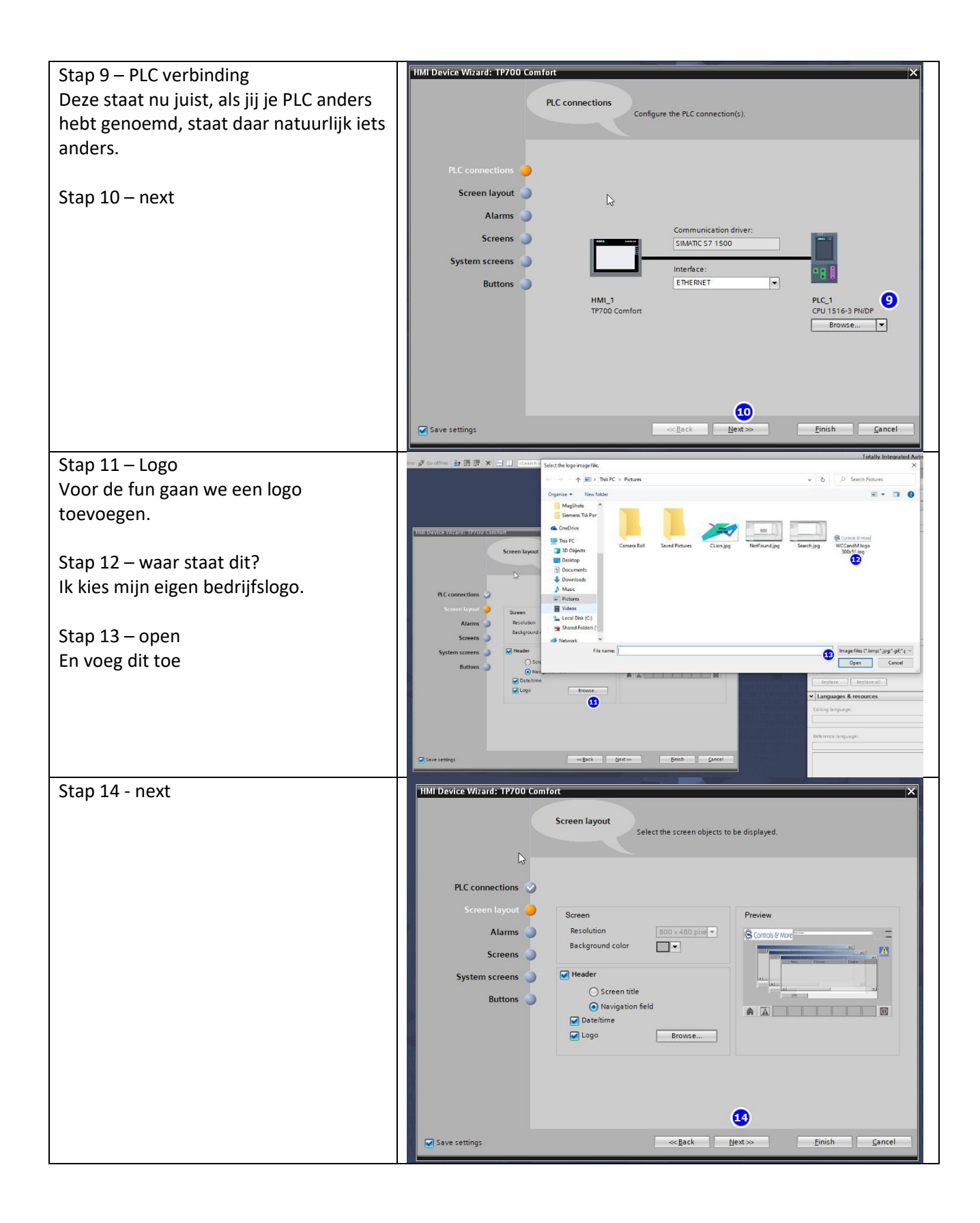

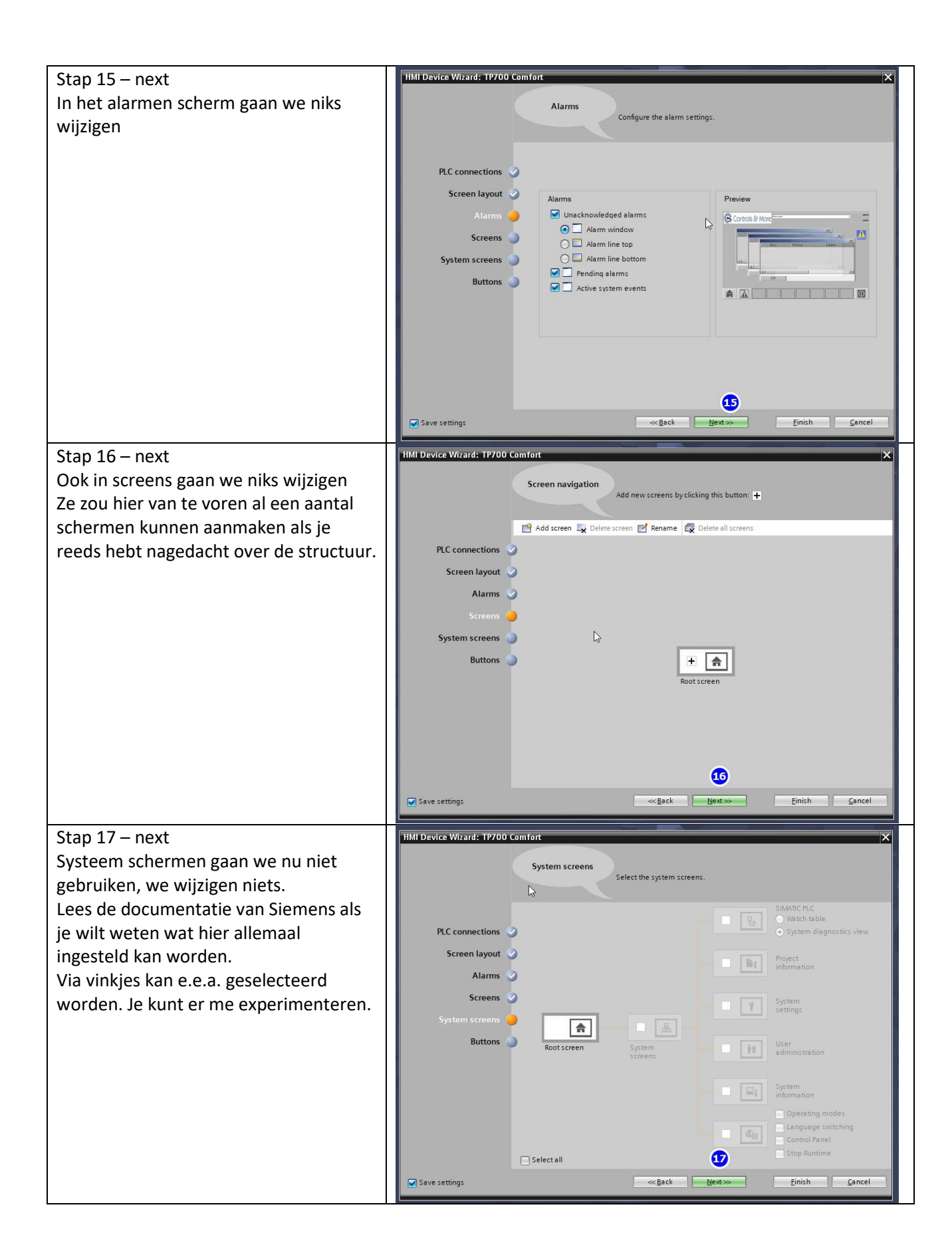

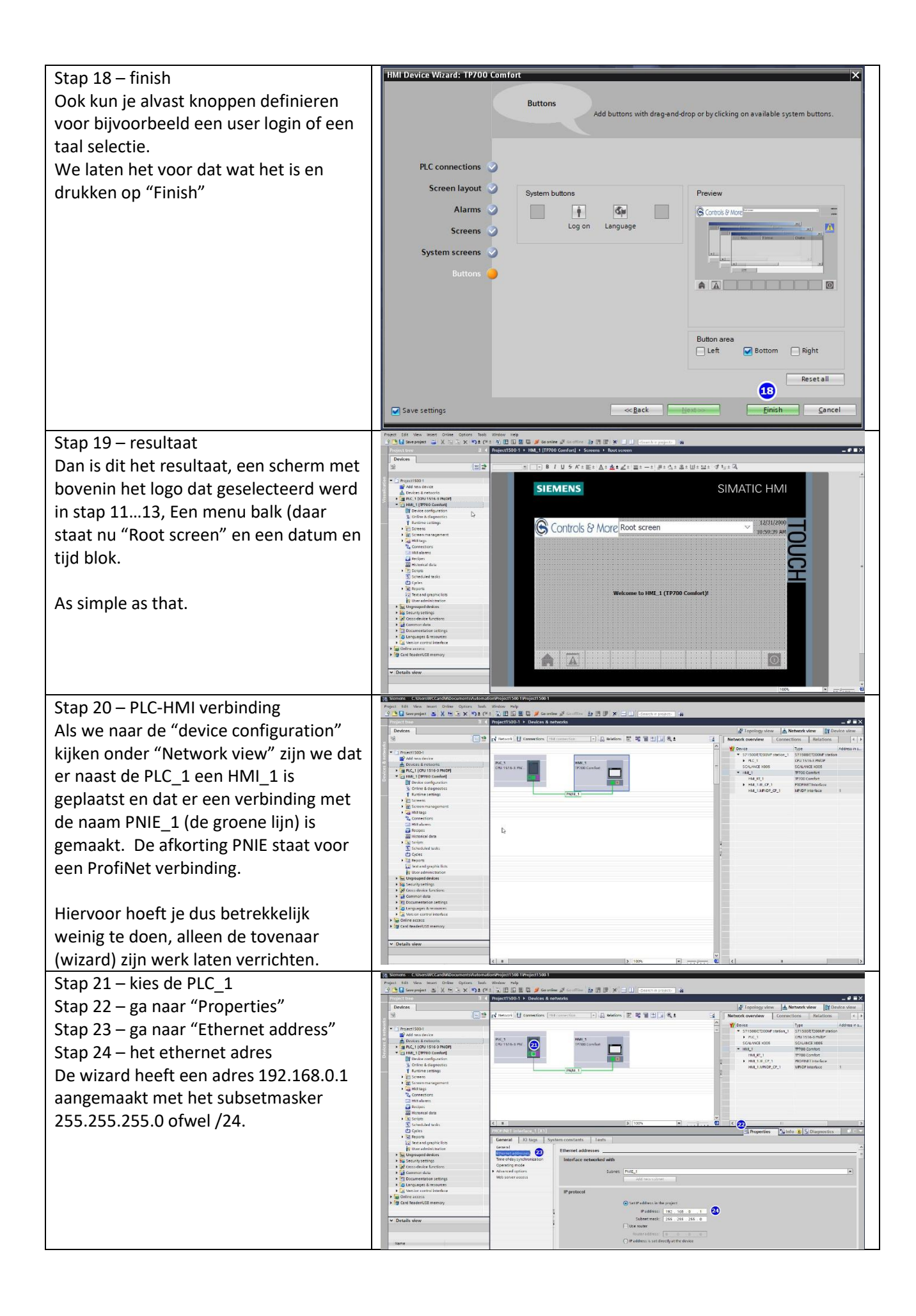

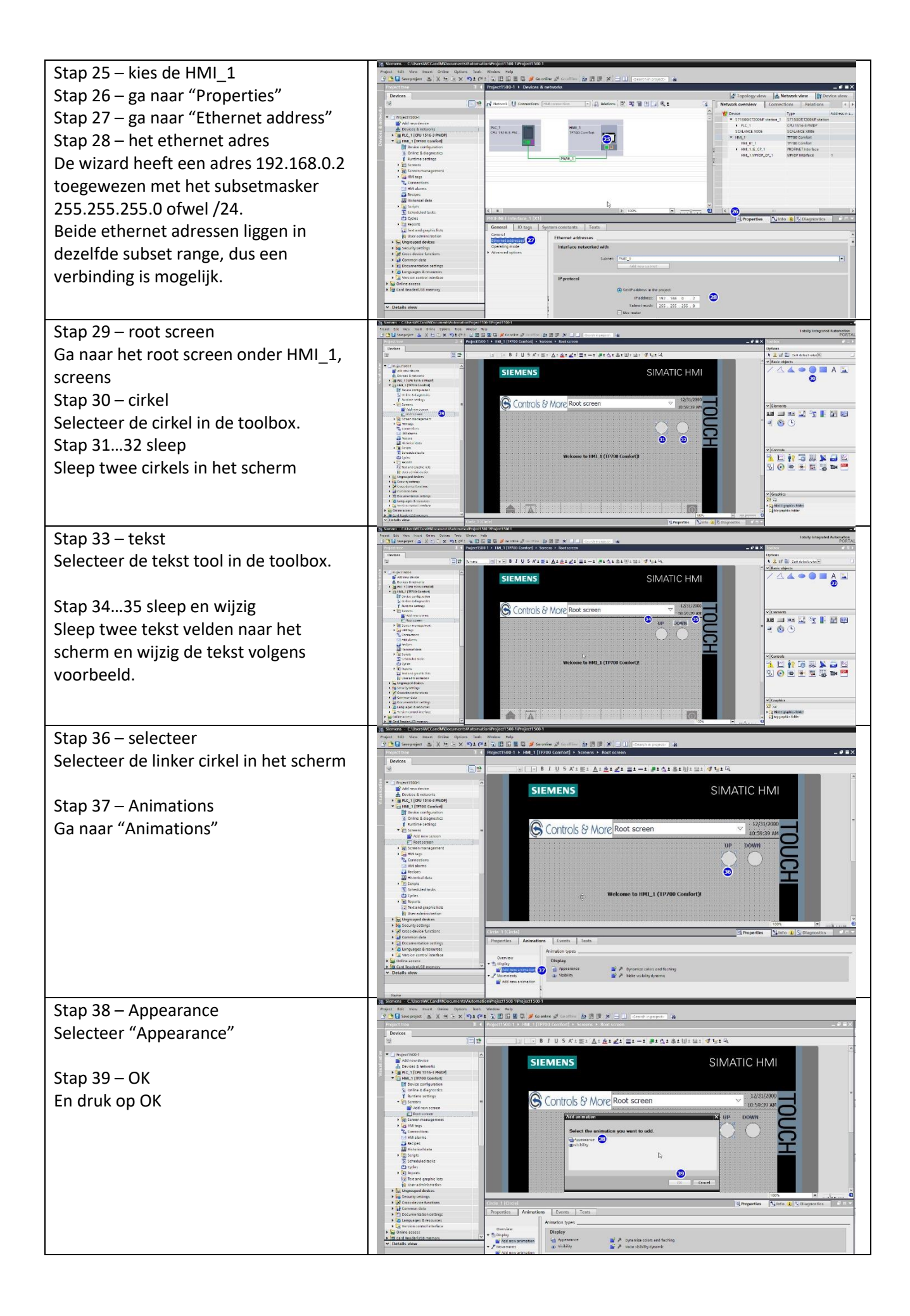

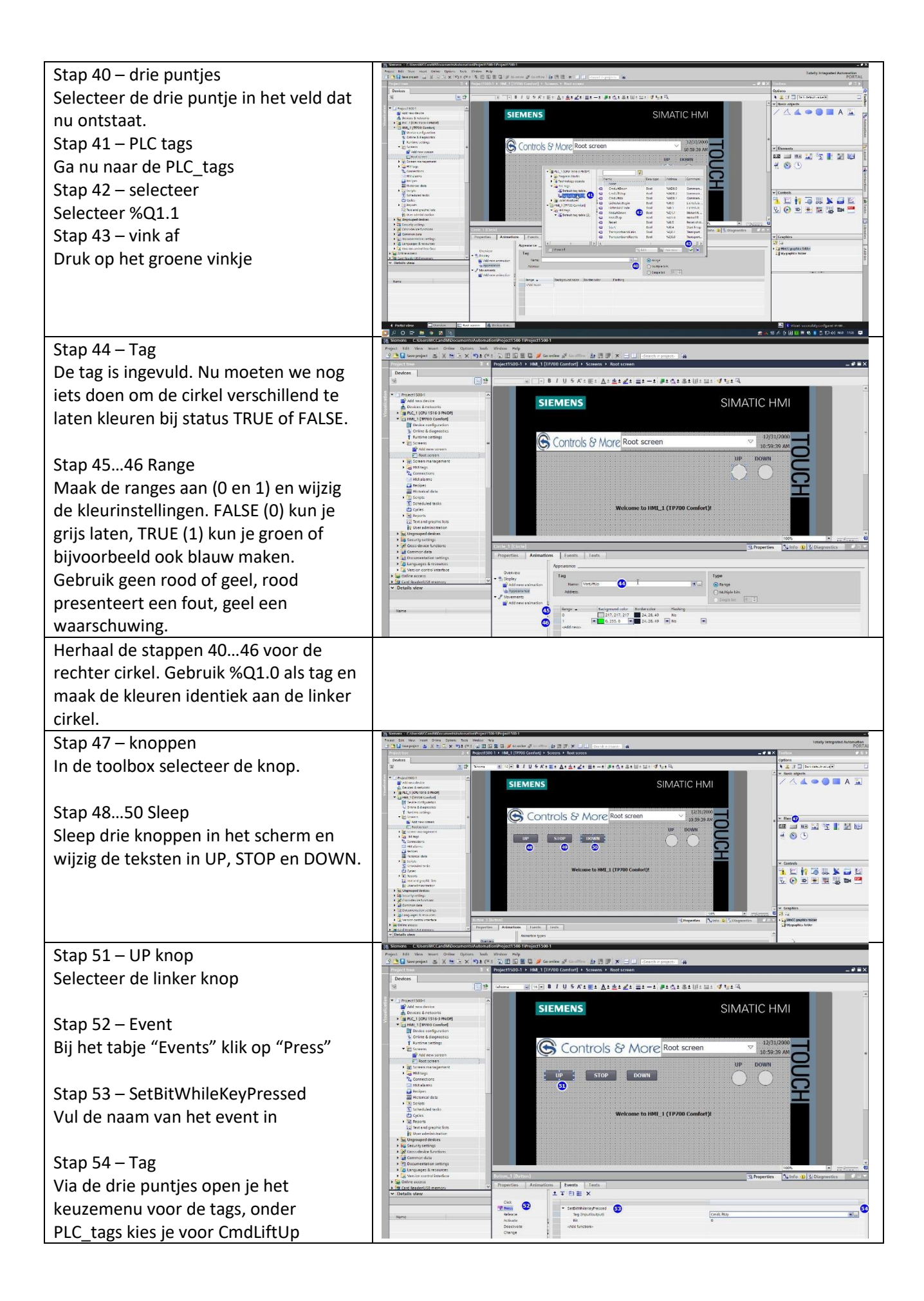

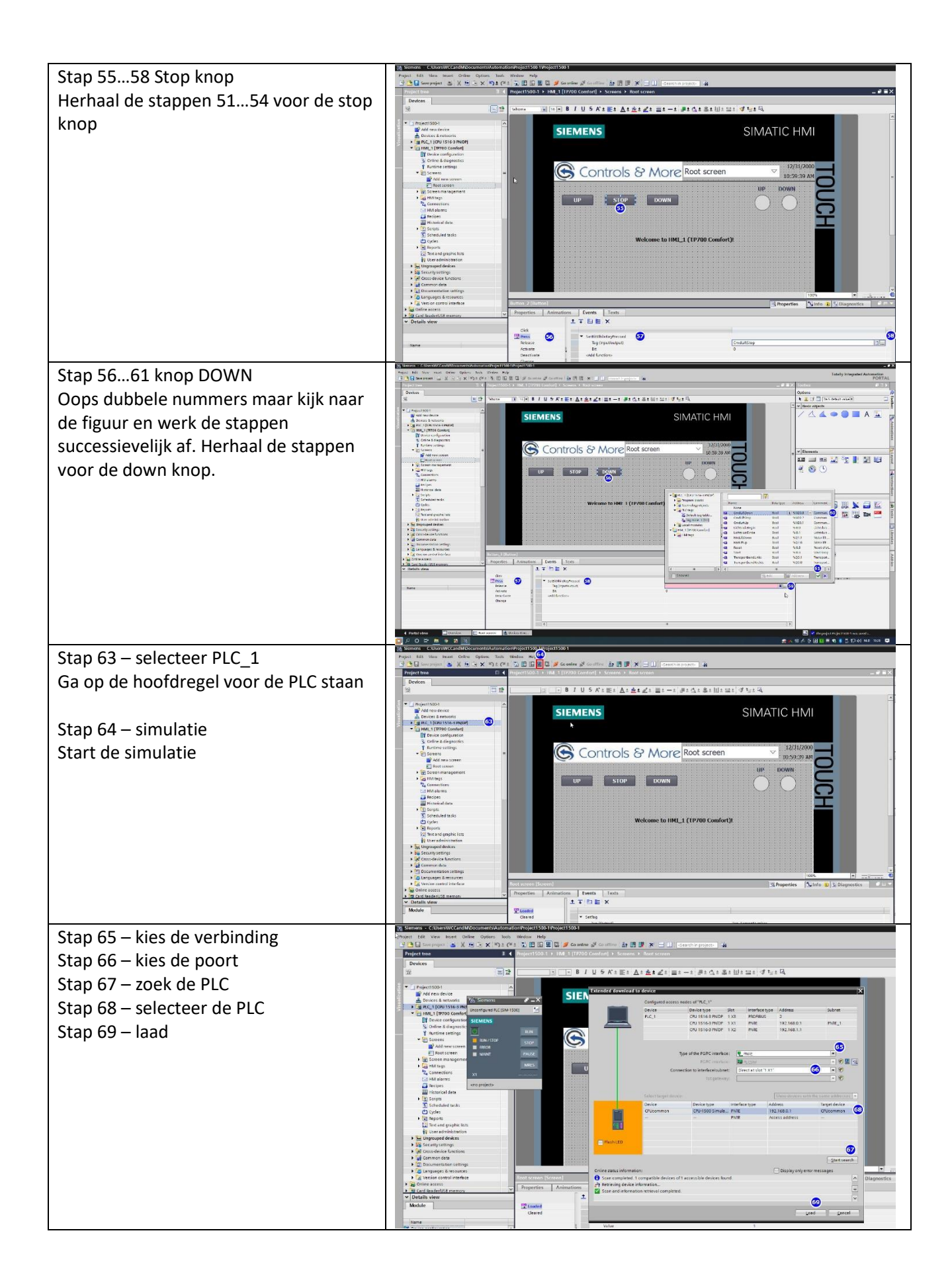

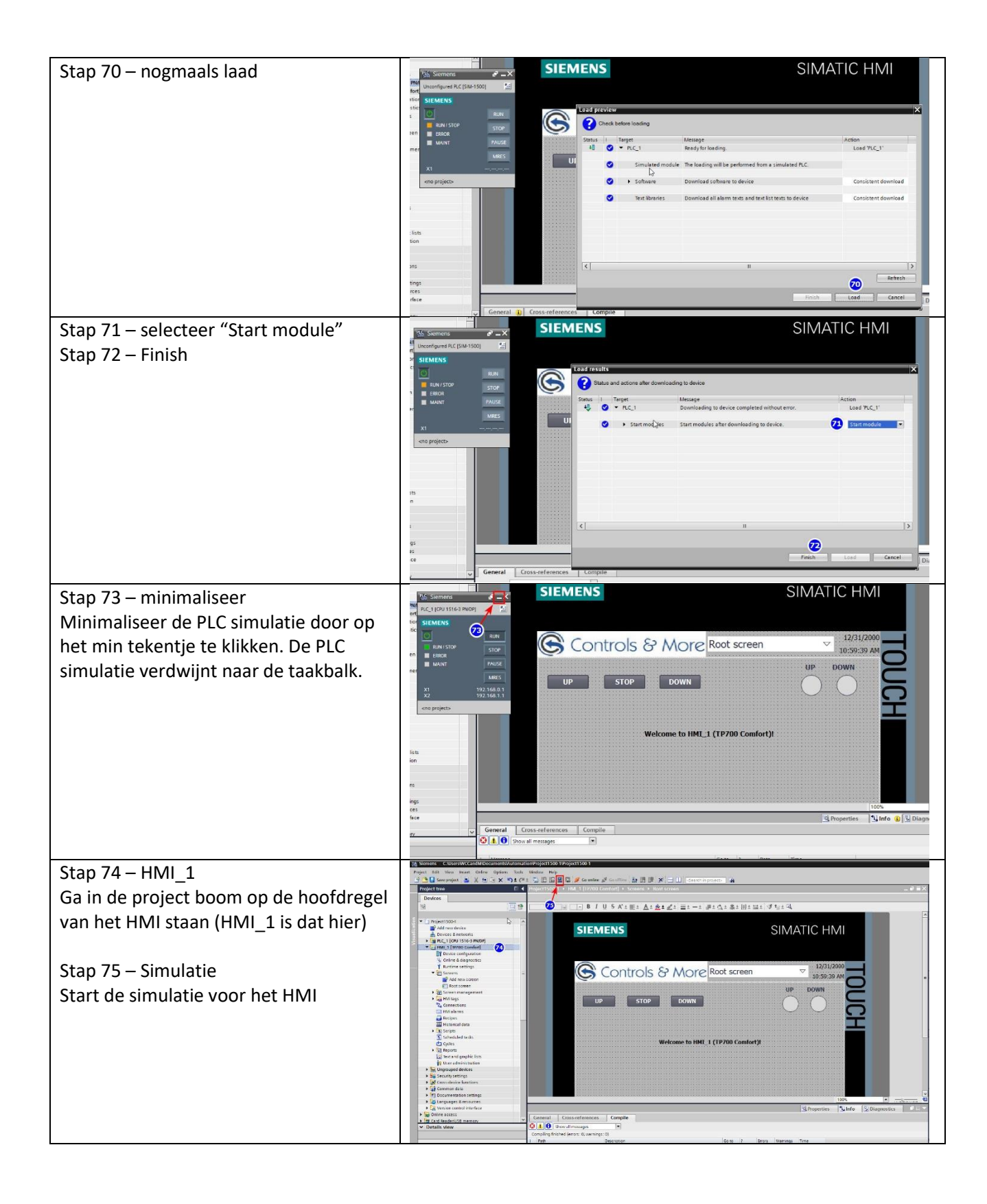

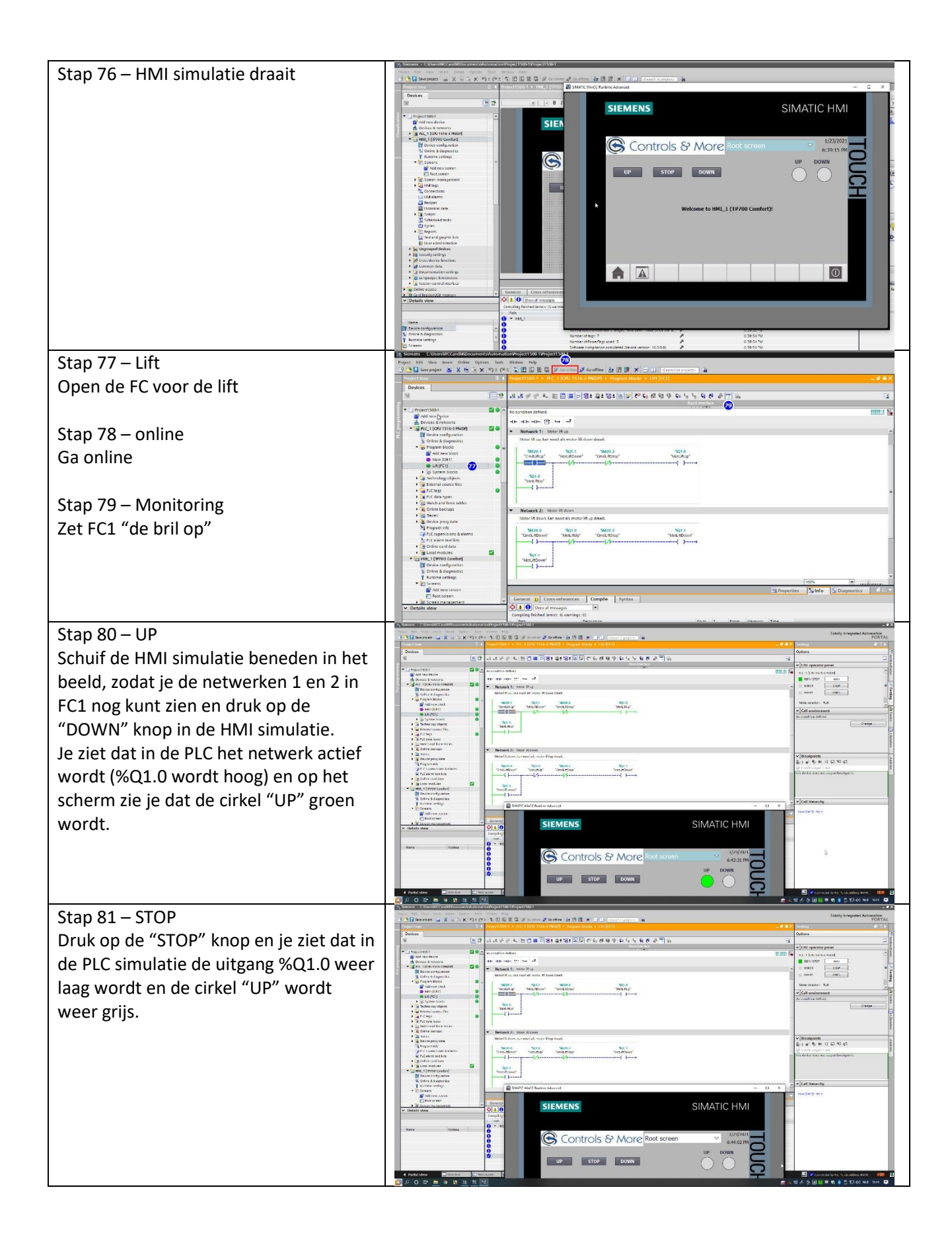

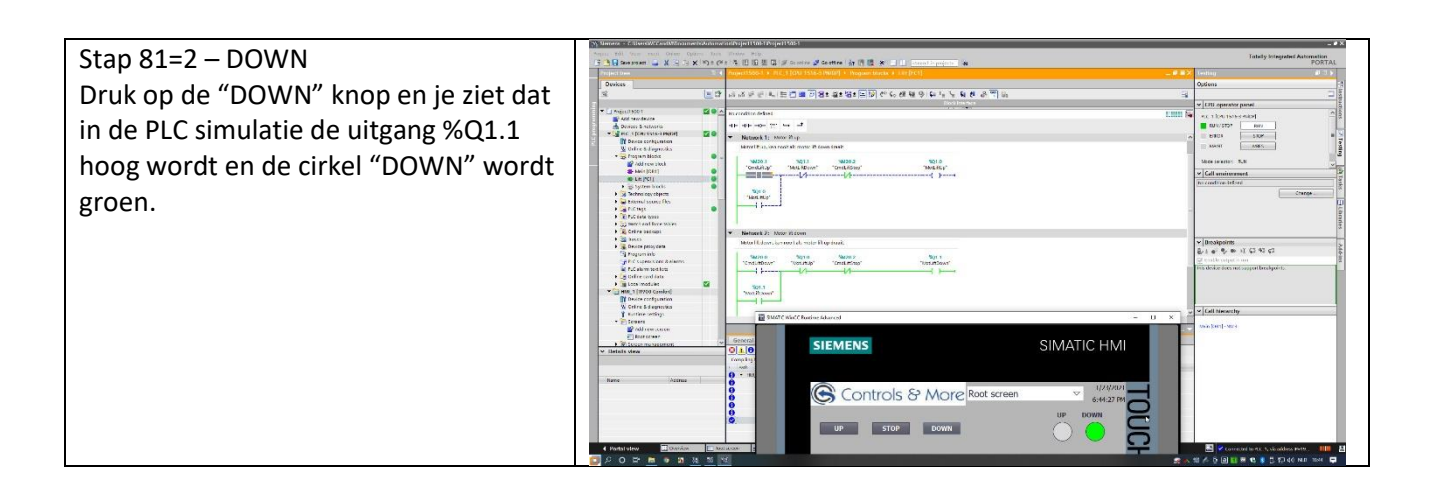

Op deze manier kun je een perfecte simulatie opbouwen om op kantoor, al voordat je naar de machine gaat software te testen. Dit is een heel simpel voorbeeld, maar werkt natuurlijk net zo goed bij een gecompliceerde software.

Binnen de simulatie is het mogelijk nog bepaalde scenes aan te maken om testen min of meer automatisch te laten verlopen, maar dat gaat buiten de scope van deze tutorial.

De simulatie is natuurlijk beter te zien in een filmpje, klik daarvoor op de volgende link:

https://www.wccandm.services/2 Producten/HTObestanden/Bijlage%2015%20-%20HMI%20Simulation.mp4